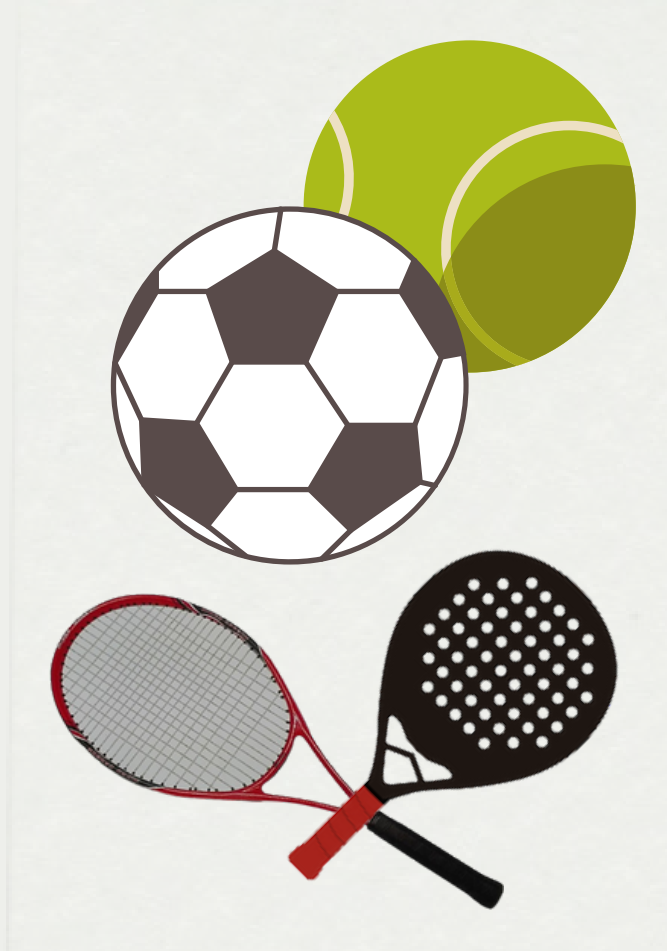

## **INSTALACIONES DEPORTIVAS**

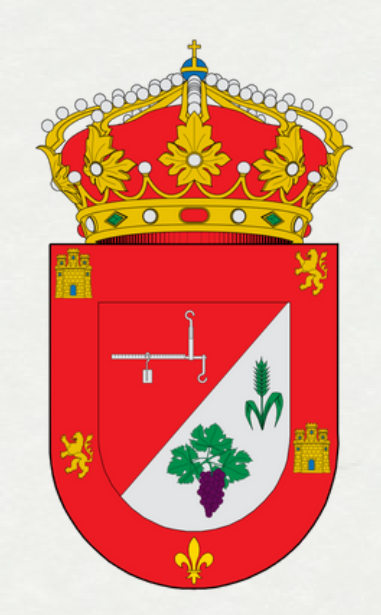

## **NUEVOS HORARIOS Y FORMA DE ACCESO**

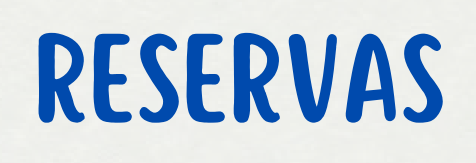

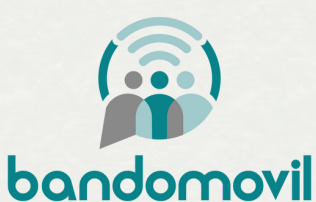

 LAS RESERVAS SE HARÁN A TRAVÉS DE LA APLICACIÓN DEL
BANDOMOVIL DE MADRIGUERAS EN EL APARTADO "RESERVAS" DONDE HABRÁ QUE DARSE DE ALTA PREVIAMENTE SIGUIENDO LAS INSTRUCCIONES QUE APARECEN MÁS ABAJO.

- ÚNICAMENTE SE PODRÁN RESERVAR LAS INSTALACIONES CON UN MÁXIMO DE 72 HORAS DE ANTELACIÓN (3 DÍAS).

- PARA **CANCELAR** LAS RESERVAS SE DEBERÁN HACER AL MENOS **12** HORAS ANTES.

– EL NÚMERO MÁXIMO DE RESERVAS POR USUARIO/INSTALACIÓN SERÁ DE 2 POR SEMANA.

- ES OBLIGATORIA REGISTRARSE CON EL NOMBRE Y LOS DOS APELLIDOS, AQUELLOS QUE NO LO HAGAN SE PROCEDERÁ A ELIMINAR SU USUARIO CON PREVIO AVISO. MÁXIMO UN USUARIO POR PERSONA.

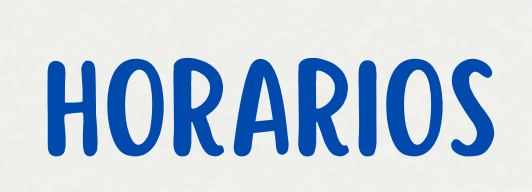

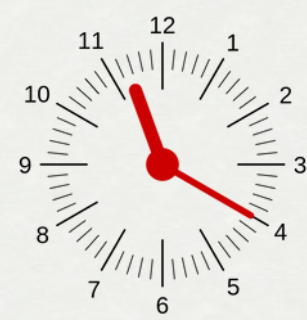

- PISTAS DE PÁDEL, TENIS Y FÚTBOL 5.
  - TURNO DE MAÑANAS (SÁBADOS, DOMINGOS Y FESTIVOS).
    - 09:30 11:00 HORAS
    - 11:00 12:30 HORAS
    - 12:30 14:00 HORAS
- PISTA DE PÁDEL (2X2)
  - TURNO DE TARDES (CONDICIONADO POR LOS HORARIOS DE LAS ESCUELAS DEPORTIVAS)
    - LUNES: 16:00 17:30 y 19:00 20:30 HORAS
    - MARTES: 16:00 17.30; 17:30 19:00 y 20:00 21:30 HORAS
    - MIÉRCOLES: 20:00 21:30 HORAS
    - JUEVES: 16:00 17:30; 17:30 A 19:00 y 20:00 -21:30 HORAS
    - VIERNES, SÁBADOS Y DOMINGO: 16:00 17:30 HORAS; 17:30 – 19:00 y 19:00 A 20:30 HORAS

- CUALQUIER DUDA COMUNÍQUELA AL CORREO ELECTRÓNICO DE DEPORTEMADRIGUERAS@GMAIL.COM

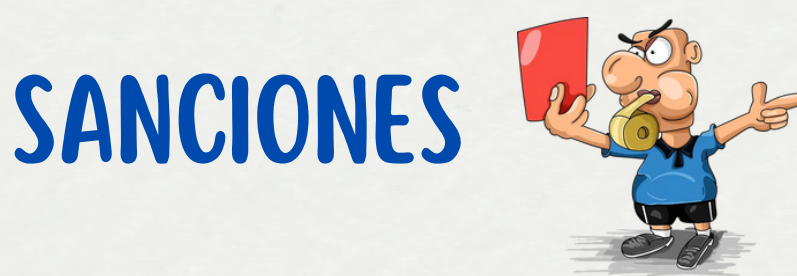

 SI UN USUARIO REALIZA LA RESERVA DE UNA INSTALACIÓN
Y NO HACE USO DE ELLA, RECIBIRÁ UN SANCIÓN DE 10 DÍAS SIN PODER REALIZAR RESERVAS.

- AQUELLOS USUARIOS QUE HAGAN UN USO INADECUADO DE LA INSTALACIÓN SERÁN SANCIONADOS CON **UN MES** SIN PODER REALIZAR UNA RESERVA EN CUALQUIER INSTALACIÓN.

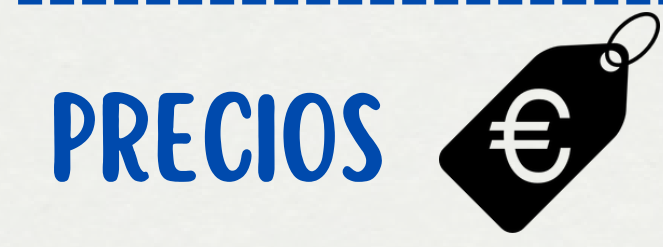

• PISTA DE FÚTBOL 5X5 , PÁDEL Y TENIS **GRATUITA PARA TODOS LOS USUARIOS.** 

- PISTA DE TENIS (1X1 o 2X2)
  - TURNO DE TARDES (CONDICIONADO POR LOS HORARIOS DE LAS ESCUELAS DEPORTIVAS)
    - MIÉRCOLES: 16:00 17:30; 17:30 A 19:00 y 20:00 – 21:30 HORAS
    - MARTES, JUEVES, VIERNES, SÁBADOS Y DOMINGO: 16:00 – 17:30 HORAS; 17:30 – 19:00 y 19:00 A 20:30 HORAS
- PISTA DE FÚTBOL (5X5)
  - TURNO DE TARDES
    - LUNES A DOMINGO: 16:00 17:30 HORAS; 17:30
      19:00 y 19:00 A 20:30 HORAS.

## MANTÉN EL ORDEN

- DEJA LAS INSTALACIONES TAL Y COMO TE GUSTARÍA ENCONTRARLAS. EN CASO DE QUE SURJA O SE DETECTE ALGUNA ANOMALÍA DURANTE SU USO Y DISFRUTE SE DEBE COMUNICAR VÍA E-MAIL A DEPORTEMADRIGUERAS@GMAIL.COM

 AL FINALIZAR EL TIEMPO DE USO Y DISFRUTE DE LA INSTALACIÓN SE DEBERÁ CERRAR LA
INSTALACIÓN PARA EVITAR POSIBLES SANCIONES YA QUE EL RESPONSABLE DE LA INSTALACIÓN ES AQUEL QUE HA REALIZADO LA RESERVA.

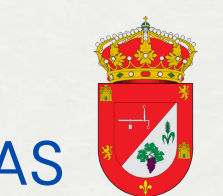

## **INSTRUCCIONES PARA LA RESERVA DE LAS INSTALACIONES DEPORTIVAS**

**IMPORTANTE:** ES OBLIGATORIO REGISTRARSE CON EL NOMBRE Y LOS DOS APELLIDOS Y VERIFICAR EL CORREO ELÉCTRONICO QUE UTILIZAMOS PARA DARNOS DE ALTA. PARA ELLOS LLEGARÁ A LA BANDEJA DEL CORREO ELECTRÓNICO UN CORREO PARA CONFIRMAR EL REGISTRO (EN CASO DE NO RECIBIR EL CORREO, MIRAR EN SPAM). AQUELLOS USUARIOS QUE NO VERIFIQUEN EL CORREO ELECTRÓNICO Y NO SE REGISTREN CON EL NOMBRE Y LOS DOS APELLIDOS, RECIBIRÁN UN AVISO Y EN CASO DE NO MODIFICARLOS EN UN MÁXIMO DE 3 DÍAS SE PROCEDERÁ A BORRAR EL USUARIO.

Para darse de alta como usuario se deben seguir las siguientes instrucciones:

- En primer lugar, hay que descargar la aplicación de "Bandomovil" y nada más abrir la aplicación te pedirá que selecciones un canal, en este caso, debemos seleccionar "Madrigueras Informa".
- Una vez seleccionado el bando móvil de Madrigueras te aparecerán todos los bandos publicados y debes pulsar las tres líneas que aparecen en la esquina superior izquierda (seguir las marcas rojas de cada una de las imágenes que aparecen en el inferior).

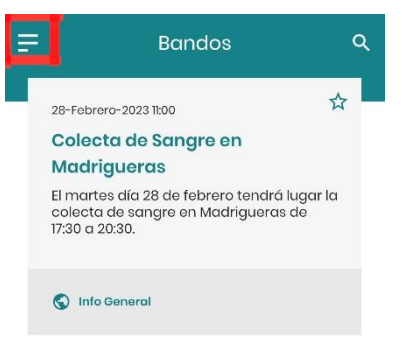

- El siguiente paso será acceder al apartado de reservas:

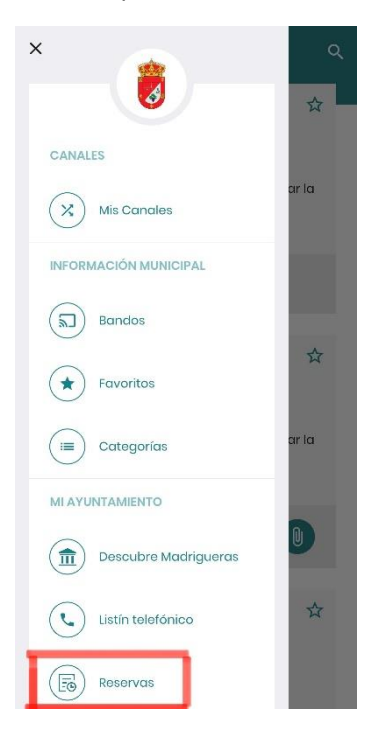

- Lo primero que debemos hacer es crear una cuenta donde hay que introducir los siguientes datos:
  - o Nombre y apellidos
  - o Email
  - o Contraseña
  - o Aceptar los términos y condiciones

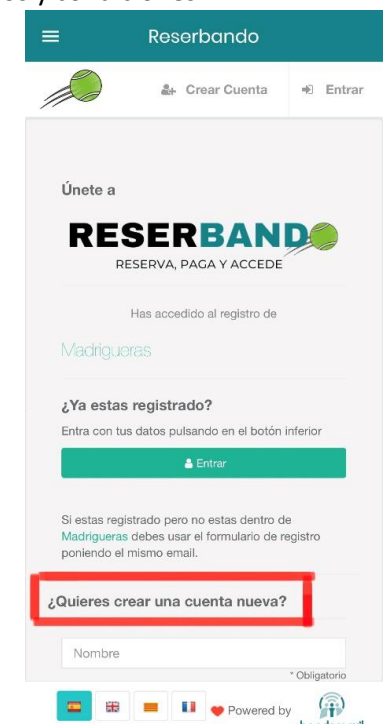

- Una vez creada la cuenta nos aparecerá las instalaciones de la localidad que podemos reservar a través de la aplicación:
  - o Reservar pista pádel.
  - Reservar pista tenis.
  - Reservar pista fútbol (5x5).

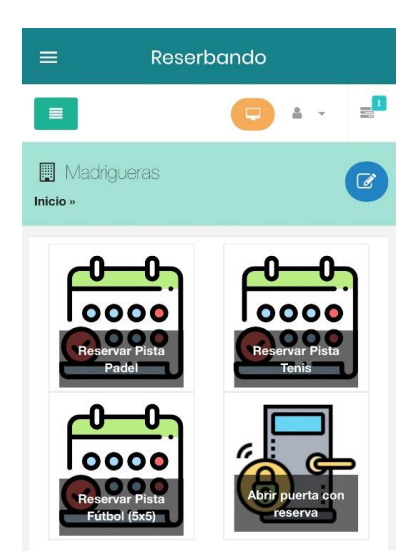

- Tras esto accedemos a la instalación que queramos reservar y elegimos el horario de reserva.

| ≡ Reserbando   |                          |
|----------------|--------------------------|
| *              | S *                      |
| <b>Sábado</b>  | <b>Domingo</b>           |
| 04/03/2023     | 05/03/2023               |
| 9:30 - 11:00   | 9:30 - 11:00             |
| [1p]           | [1p]                     |
| 11:00 - 12:30  | 11:00 - 12:30            |
| [1p]           | [1p]                     |
| 12:30 - 14:00  | 12:30 - 14:00            |
| [1p]           | [1p]                     |
| 16:00 - 17:30  | 16:00 - 17:30            |
| [1p]           | [1p]                     |
| 17:30 - 19:00  | 17:30 - 19:00            |
| [1p]           | [1p]                     |
| 19:00 - 20:30  | 19:00 - 20:30            |
| [1p]           | [1p]                     |
| Leyenda:       |                          |
| Libre Completo | Tu reserva No reservable |

- La aplicación te enviará un correo electrónico de confirmación de la reserva.

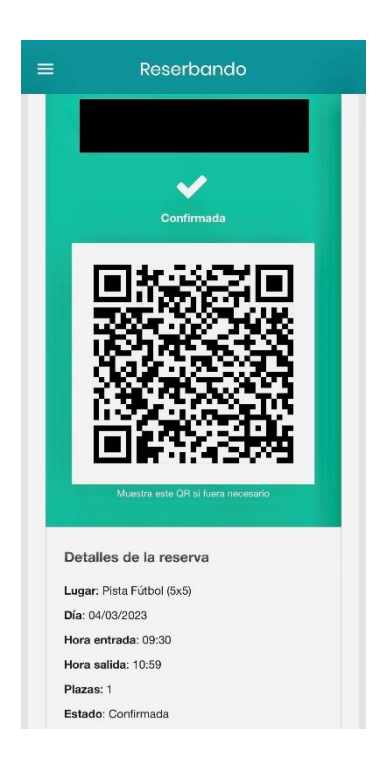

 Por último, podemos acceder a la instalación con un máximo de 10 minutos de antelación, es decir, si la reserva es a las 19:00 horas, la aplicación nos dejará abrir la puerta a partir de las 18:50 horas. Para abrir la cerradura, en el panel de inicio, el que aparece nada más entrar con nuestro usuario a la aplicación, debemos pulsar el apartado "Abrir puerta con reserva".

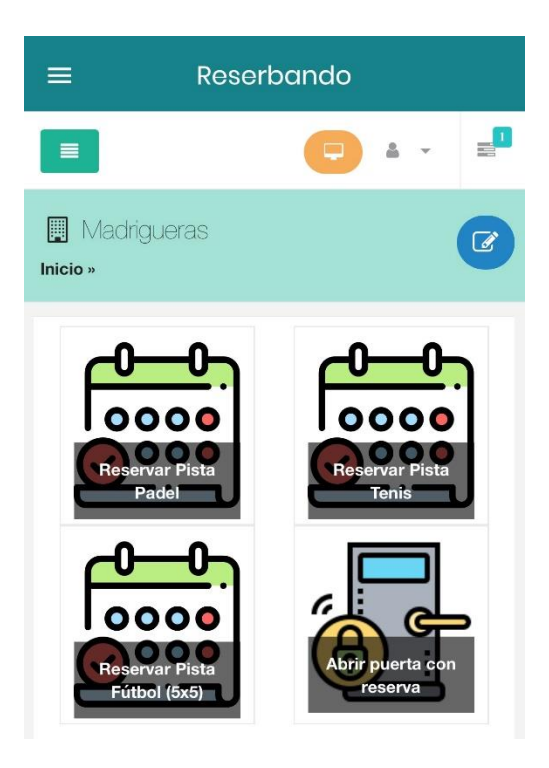